## How to upload photos on Picasa :

- Log in to your existing Gmail email ID.
- Click on apps icon, it is on the top right side, then click on photos.

| Highlights | Albums | More 🗸                   | Upload photos | ) |
|------------|--------|--------------------------|---------------|---|
|            | Up     | bload from comput        | er            |   |
|            |        |                          |               |   |
|            |        |                          |               |   |
|            | Dra    | g photos h               | iere          |   |
|            |        | — or —                   |               |   |
|            | Clic   | ck to open the file brow | ser.          |   |

- Click on <u>Click to open the browser</u> , then select photos from the below screen.
- Once it uploaded, click on done and it will take you to sharing option.

|     | Add a comment                            |                |
|-----|------------------------------------------|----------------|
|     | More 🗸 Upload                            | photos         |
| To: | + Add names, circles, or email addresses | - <del>2</del> |

• If you want to share the photos with others, type their email IDs in the <u>to</u> box and click <u>''Share''.</u>

**Congrats you uploaded photos to Google photos**